## Electronic Payment (ACH) Sign Up Instructions

Go to the school website <u>www.blessed-sacrament-school.com</u> or the parish website: <u>www.blessedsacramentlincoln.org</u>

On the parish website click "Online Giving" on the school website click "Online Payments"

<u>If you already have an account</u> that you have used for tuition payments or church giving, log-in. Then skip to **To set up your payments click "Give a New Gift"** below.

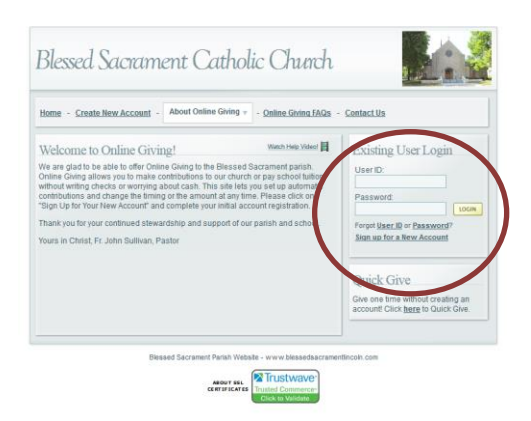

If you do not have an account, click "Create New Account"

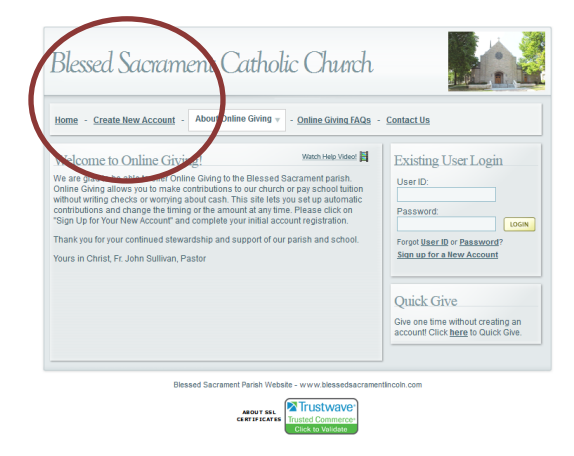

Fill in the necessary information in the form

| me - Create New Account - A                                                                                                    | bout Online Giving v - Online Giving FA                                                                                                    | Qs - Contact Us                                                                                               |
|----------------------------------------------------------------------------------------------------|----------------------------------------------------------------------------------------------------|----------------------------------------------------------------------------------------------------|
| ew User Account Registr<br>base fill out the form below. Fields w<br>ed for billing purposes. Once subm<br>ur account. Once you have success | ation<br>ith asterisk next to them are required. The<br>itted, you will receive an email containing<br>ully validated your email address you may | address information you provide will only b<br>a link that you must click in order to activate<br>then login. |
| Login Information<br>User ID: * ()<br>Password: * ()                                                                                         | Personal Information First Name: * Last Name: *                                                                                                  | Address Information Address 1: * Address 2:                                                                   |
| Confirm Password: *                                                                                                    | Email Address: * Confirm Email Address: *                                                                                                    | City/State: * AL 💌                                                                                            |
| Envelope Number:                                                                                                    | Phone #:                                                                                                    |                                                                                                    |
| Show another code                                                                                                    | code as shown:                                                                                                    |                                                                                                    |
| - (                                                                                                    | SUBMIT CANCEL                                                                                                    |                                                                                                    |

After all your information is correctly entered, and the correct code is entered, click "Submit". You will receive an email in order to verify your information. Click on email link and then enter username and password.

Next, add your bank account or credit card information by clicking on "My Payment Methods"

| Blessed Sacrament Catholic Church                                                                                                    |                                                                |
|----------------------------------------------------------------------------------------------------|----------------------------------------------------------------|
| Manage My Account v About Online Giving v Contact Us                                                                                                    | Welcome Fr. John Sullivan - <u>Sign Out</u>                    |
| Fr. John's Online Giving Home Watch Help Videol<br>Give a New Gift<br>View a list of Gifts that you can give to!                                                                                                    | My Giving Snapshot<br>Total Given: \$0.00<br>Given YTD: \$0.00 |
| Image: Way Personal Information         View Edit My Personal Information such in Name and Email Address.         Image: My Payment Methods         Active Edit Payment Methods         Active Edit Payment Methods         My Daline Giving Filtery         View Addative Methods of Swing. | My Recent Gifts                                                |
| My Active Online Giving<br>View / Edit Gifts that you are actively Giving to, such as a Piedge.                                                                                                    |                                                                |
| Biessed Sacrament Parish Website - w ww.biessedsacrament<br>ABOUT 555<br>CENTIFICATE<br>CENTIFICATE                                                                                                    | lincoln.com                                                    |

Fill in the required bank account or credit card information.

| Blessed Sacrament Catholic Church                                                                                                    |                                                                                                    |  |
|----------------------------------------------------------------------------------------------------|----------------------------------------------------------------------------------------------------|--|
| Manage My Account v About Online Giving v Contact Us                                                                                                    | Welcome Fr. John Sullivan - Sign Out                                                                                                    |  |
| Manage My Payment Methods Watch Help Videol<br>My Credit Cards My Bank Accounts<br>Ree with card expired / expiring within the row 13 months<br>You do not have any Credit Cards of file. <u>Click here</u> to add one! | Add New Method  Add New Credit Card  Add New Credit Card  Add New Bank Account  Your information is stored on our secure servers and your privacy will never be compromised. Your payment methods are not visible or accessible to the church administrator.  My Online Giving  Give a New Gift  My Anline Giving History  My Anline Giving History  My Anline Giving History  My Anline Giving History  Payment Acronyms |  |
| Biessed Sacrament Parish Website                                                                                                    | tlincoln.com                                                                                                    |  |

Then Under "Manage My Account" click on "My Online Giving Home" to return to the main screen.

| Manage My Account V About Online Giving V Contact Us                                | Welcome Fr. John Sullivan - Sign C                                                                                                    |
|-------------------------------------------------------------------------------------|----------------------------------------------------------------------------------------------------|
| My Online Giving Home My Payment Methods My Payment Methods My Active Online Giving | Add New Method  Add New Credit Card  Add New Credit Card  Add New Card  Add New Card |

## To set up your payments click "Give a New Gift"

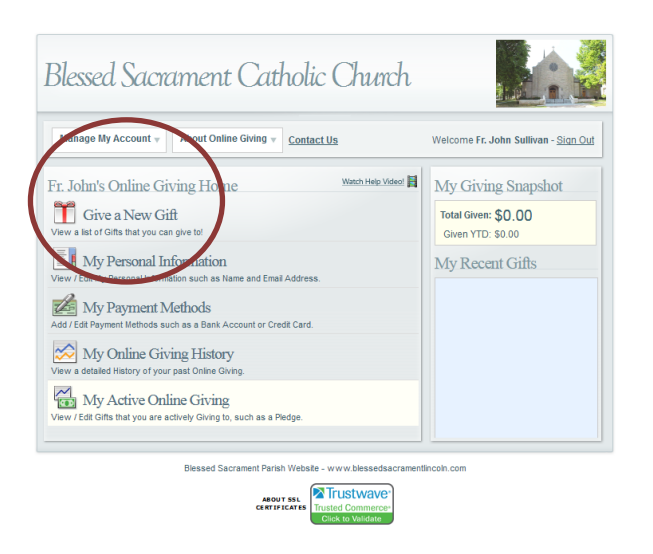

On the appropriate fund line Select Gift Type as Pledge

For our example, we will use the "Tuition-Blessed Sacrament School" line

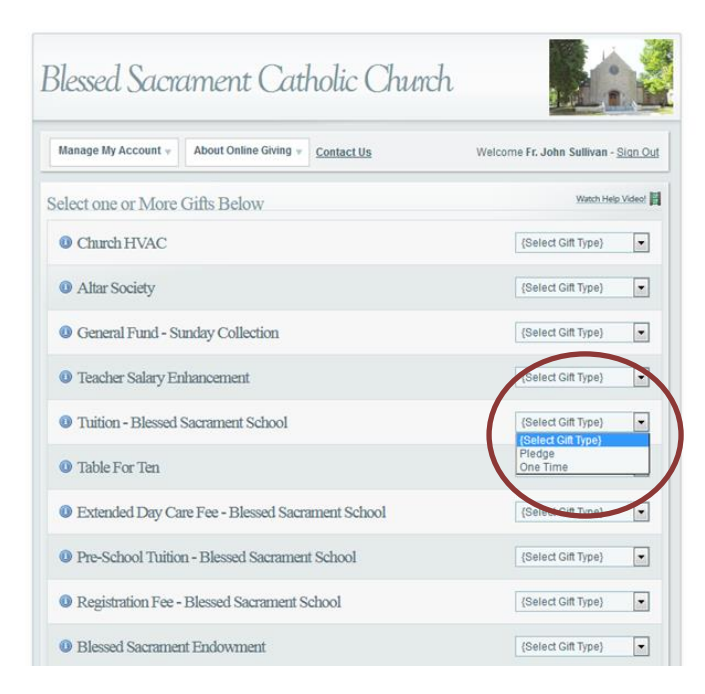

Fill in your total tuition due for the entire school year in the box that follows "make a Pledge of". Select a starting date no later than 8/20/17, select the account that you set up earlier, and enter one tenth of the total tuition box following "account" and select monthly.

| would like to m | ake a Pledge of <mark>\$105</mark> | 50 starting on 8/20/2017 [ | ~                       | CANCEL GIFT |
|-----------------|------------------------------------|----------------------------|-------------------------|-------------|
| Please charge n | N Your bank info here              | ▼ account \$105 Mon        | thly 💌 until fulfilled. |             |
| would like to m | ake a down payment                 | of \$0 using my {Selec     | t Account} 💌 account.   |             |

Then at the very bottom of the page, select "Next"

| Ohristmas Collection                                             | {Select Gift Type} |
|------------------------------------------------------------------|--------------------|
| Ochristmas Wish List                                             | {Select afft Type} |
| () display description                                           | CLE IR GIFTS NEXT  |
| Blessed Sacrament Parish Website - www.blessedsacramen           | ntlincoln.com      |
| ABOUT SEL<br>CERTIFICATES Trusted Commerce-<br>Click to Validate |                    |

Review the information and if it is correct hit the "Submit" button ONCE.

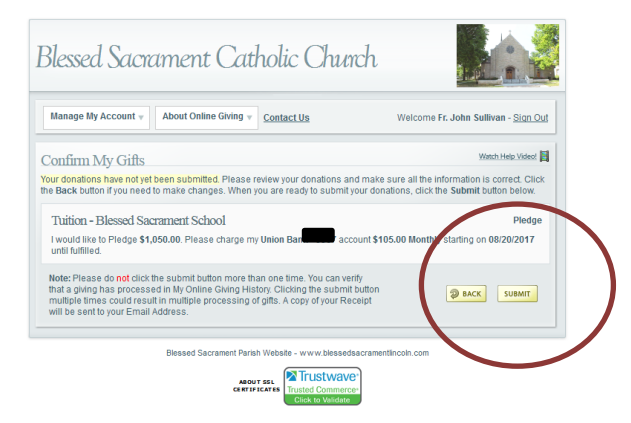

You will receive a Receipt by email, please forward that email to Stacy-Martin@cdolinc.net